| 登録者以外(ご家族など)の予約方                                                                                                    | 法                                              |  |  |
|----------------------------------------------------------------------------------------------------|------------------------------------------------|--|--|
| ※予約の受付開始(9月24日)以降に可能な操作で                                                                                                    | ्रं व                                          |  |  |
| 1:接種を受ける方の情報を登録をします<br>(メールアドレスの登録時におこなっている場合は、この作業は不要です)                                                                                                    |                                                |  |  |
| 1 - ①<br>ログイン後、画面上部の「利用者情報」の文字を押してください                                                                                                    |                                                |  |  |
| <b>汎用オンライン Web予約</b> ホーム 利用者情報 利用規約                                                                                                    | ➡ログアウト<br>本人 (テスト) さん                          |  |  |
| インフルエンザ予防接種                                                                                                    |                                                |  |  |
| メニュー                                                                                                    |                                                |  |  |
| 予約登録                                                                                                    |                                                |  |  |
| 予約照会・変更                                                                                                    |                                                |  |  |
|                                                                                                    |                                                |  |  |
| 1 - ②<br>登録者(基本情報)のほかに予約したい方の情報を入力して<<br>「+」を押すと複数名登録できます。                                                                                                    | ください。                                          |  |  |
| 1 - ②<br>登録者(基本情報)のほかに予約したい方の情報を入力してく<br>「+」を押すと複数名登録できます。<br>● <sup>利用者の他に予約したい方がいる場合は、以下に追加したい予約者を登録してください。電話番号については、日中に連</sup>                                                                                                    | ください。                                          |  |  |
| <ul> <li>1-②</li> <li>登録者(基本情報)のほかに予約したい方の情報を入力して&lt;「+」を押すと複数名登録できます。</li> <li>● <sup>利用者の他に予約したい方がいる場合は、以下に追加したい予約者を登録してください。電話番号については、日中に連<br/>します。</sup></li> <li>予約者1</li> </ul>                                                                                                    | ください。                                          |  |  |
| <ul> <li>1-②</li> <li>登録者(基本情報)のほかに予約したい方の情報を入力して</li> <li>「+」を押すと複数名登録できます。</li> <li>● 利用者の他に予約したい方がいる場合は、以下に追加したい予約者を登録してください、電話番号については、日中に連<br/>します。</li> <li>F約者1</li> <li>K&amp;<br/>性</li> <li>マリガナ</li> <li>セイ</li> <li>エー</li> <li>タイ</li> <li>このボタンを<br/>予約者2,3<br/>追加できま</li> </ul> | ください。<br>路のとれる番号をお願い<br>、<br>、<br>、<br>、<br>ます |  |  |

1 - 3

「登録内容確認」を押した後の確認画面で、もう一度「<mark>登録」</mark>ボタンを押す必 要があります。

正しく登録が完了されると、次の画面が表示されます。

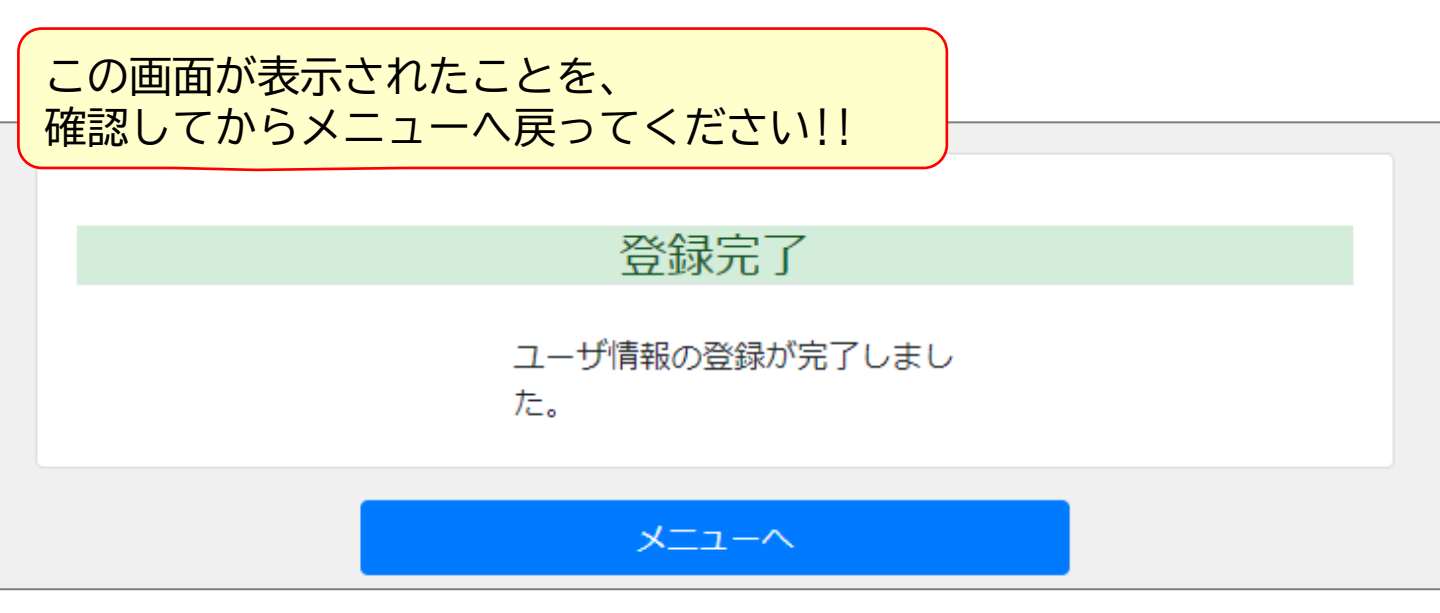

## 2:メニューへ戻り、1人ずつ予約を取っていきます

## 2 - ① 「予約登録」ボタンを押した次の画面で、予約者を選択して進みます。

## インフルエンザ予防接種

予約者選択

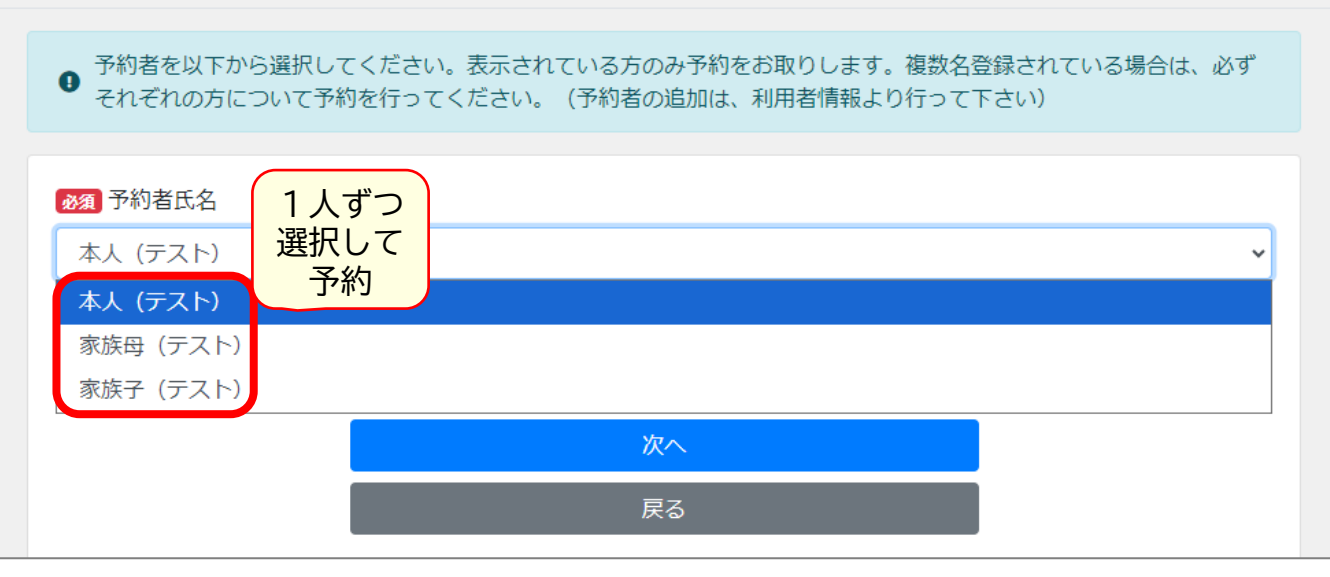

## 2 - ② 大人(高校生以上)の接種は「インフルエンザ」

中学生以下の接種は「小児インフルエンザ1回目」(実際の画面は、水・木と分かれて表示されます)を選択し、予約日時の確認へ進んでください。

※1人分ずつ、予約を完了する必要があります

| 汎用オンライン We | <b>b予約</b> ホーム 利用者情報 利用規約 |                |
|------------|---------------------------|----------------|
|            |                           | インフルエンザ予防接種    |
| イベント一覧     |                           |                |
|            |                           | 予約の空き状況の確認はこちら |
|            |                           | インフルエンザ        |
|            |                           | 小児インフルエンザ1回目   |
|            |                           | 戻る             |
|            |                           |                |

3:これ以降は、画面の表示にしたがって予約を進めてください。

Web予約の操作で不明なことがありましたら、お問合せください。 (TEL:0154-41-6121 市立釧路総合病院)